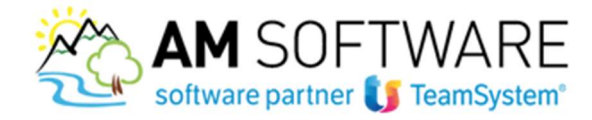

# Lynfa Azienda/Gamma Evolution – Fatturazione elettronica

Colleghiamo il gestionale TeamSystem ad Agyo!

Il vantaggio è che continuerai a creare la fattura di vendita dal gestionale come hai sempre fatto e con un semplice click la potrai spedire allo Sdl, che a sua volta la recapiterà al tuo cliente.

Con la stessa semplicità, direttamente dal gestionale potrai verificare in tempo reale la ricezione di eventuali nuove fatture passive e importarle in modo semi-automatico nella tua contabilità.

La spedizione e la ricezione avverranno attraverso il portale Agyo, ma lavorando comodamente sul gestionale.

E' molto semplice, segui questa breve guida:

# a) Caricamento licenza Connettore Agyo/GDPR

Sulla posta elettronica troverai l'email contenente la licenza. Scarica il file "partitaiva.txt" poi in Lynfa accedi al comando "LICUSO" e dal bottone "FUNZIONI" posizionato in basso a sinistra, scegli "IMPORTA LICENZE DA PC" selezionando poi il file .txt.

| i i cherriteri           | 9 69 64                                                                        |                                                                                                    |                                                                                                    |                                                       |                                 |               |                                                                                      |                                                                           | * 2 10                                                                                                    | 0                                                                                            |
|--------------------------|--------------------------------------------------------------------------------|----------------------------------------------------------------------------------------------------|----------------------------------------------------------------------------------------------------|-------------------------------------------------------|---------------------------------|---------------|--------------------------------------------------------------------------------------|---------------------------------------------------------------------------|----------------------------------------------------------------------------------------------------|----------------------------------------------------------------------------------------------|
| olubo                    | Licenza                                                                        | Sigla                                                                                                    | Descrizione                                                                                                    | Nr.licenza                                            | Attivazione                     | Data validità | Qta                                                                                  | PdI                                                                       | Stato                                                                                                    |                                                                                              |
| 8302                     | 1002                                                                           | LS-7402                                                                                                    | Gestione Contabilità                                                                                                    | ABGA2RS0                                              | sVe5NCc2                        | 01/01/2018    |                                                                                      | 5                                                                         | Convalidata                                                                                                    | -                                                                                            |
| 8304                     | 1003                                                                           | 15-7403                                                                                                    | Importari Contabili                                                                                                    | 578710 C0                                             | WF860330                        | 01/01/2018    | -                                                                                    | 5                                                                         | Convalidata                                                                                                    | +                                                                                            |
| 8317                     | 1004                                                                           | 15-7404                                                                                                    | Nota Integrativa - Bilancio CE                                                                                                    | U0N64R50                                              | biTLn0G5                        | 01/01/2018    | -                                                                                    | 5                                                                         | Convalidata                                                                                                    | -                                                                                            |
| 8312                     | 1006                                                                           | LS-7406                                                                                                    | Piano dei Conti e Codici IVA S                                                                                                    | IP324RS0                                              | WUJ2QdK1                        | 01/01/2018    |                                                                                      | 5                                                                         | Convalidata                                                                                                    |                                                                                              |
| 8343                     | 1011                                                                           | LS-7801                                                                                                    | Portafoglio Attivo                                                                                                    | 5NAA8RS0                                              | IM2u82r5                        | 01/01/2018    |                                                                                      | 5                                                                         | Convalidata                                                                                                    |                                                                                              |
| 1344                     | 1012                                                                           | 15-7802                                                                                                    | Portafoglio Passivo                                                                                                    | W8UY8RS0                                              | aPc2mNH1                        | 01/01/2018    |                                                                                      | 5                                                                         | Convalidata                                                                                                    | _                                                                                            |
| 345                      | 1013                                                                           | 15-7803                                                                                                    | Magazzino                                                                                                    | 37NK9R50                                              | 1qtXnTb2                        | 01/01/2018    |                                                                                      | 5                                                                         | Convalidata                                                                                                    |                                                                                              |
| 0340                     | 1014                                                                           | 15-7804                                                                                                    | Ddt - Bollettazione                                                                                                    | 0H09AR50                                              | SP3UXmu3                        | 01/01/2018    | -                                                                                    | 5                                                                         | Convalidata                                                                                                    |                                                                                              |
| 8348                     | 1015                                                                           | 15-7805                                                                                                    | Stampe Laser Documenti di vend                                                                                                    | DVNI BRSD                                             | chTc21(11                       | 01/01/2018    | -                                                                                    | 5                                                                         | Convalidata                                                                                                    | -                                                                                            |
| 8307                     | 1020                                                                           | 15-7407                                                                                                    | Kit Base Fiscale (F24 Avanzato                                                                                                    | 4KU7ER50                                              | WUh53sE5                        | 01/01/2018    | -                                                                                    | 5                                                                         | Convalidata                                                                                                    |                                                                                              |
| 308                      | 1024                                                                           | 15-7413                                                                                                    | Telematico Black List                                                                                                    | E3GUGR50                                              | phbZeGu1                        | 01/01/2018    |                                                                                      | 5                                                                         | Convalidata                                                                                                    |                                                                                              |
| 1031                     | 1031                                                                           | STU01                                                                                                    | Parcellazione Studio                                                                                                    | TRK9MJ00                                              | inkjrFH3                        | 01/01/2018    |                                                                                      | 5                                                                         | Convalidata                                                                                                    |                                                                                              |
| 1032                     | 1032                                                                           | STU02                                                                                                    | Scadenziario                                                                                                    | SQCEUVG0                                              | JXRN7ia2                        | 01/01/2018    |                                                                                      | 5                                                                         | Convalidata                                                                                                    | 1                                                                                            |
| 1033                     | 1033                                                                           | LAS50                                                                                                    | Stampa Laser Parcella                                                                                                    | E06Y88M0                                              | EdKUIBOO                        | 01/01/2018    | -                                                                                    | 5                                                                         | Convalidata                                                                                                    | -                                                                                            |
| 882                      | 1034                                                                           | 15-7882                                                                                                    | Parcellazione Elettronica PA                                                                                                    | CTRUMPON                                              | 50MUria2                        | 01/01/2018    | -                                                                                    | 5                                                                         | Convalidata                                                                                                    | ÷                                                                                            |
| 1869                     | 1036                                                                           | 15-7860                                                                                                    | Kit Ademoimenti                                                                                                    | LY1.9KM33                                             | 2RN not1                        | 01/01/2018    |                                                                                      | 3                                                                         | Convalidate                                                                                                    | -                                                                                            |
| 916                      | 1041                                                                           | LS-7916                                                                                                    | Lynfa Studio Kit Adeguamento G                                                                                                    | 41.802291                                             | nb1fE8K1                        | 11/05/2018    | 7                                                                                    | 1                                                                         | Da convalidare                                                                                                    | 6                                                                                            |
| 324                      | 1051                                                                           | LS-7428                                                                                                    | Dichiarazione Redditi Unico P.                                                                                                    | 32FUZR50                                              | 2gYZ2UZ4                        | 01/01/2018    | 50                                                                                   | 5                                                                         | Convolidata                                                                                                    | Ì                                                                                            |
| 325                      | 1052                                                                           | LS-7429                                                                                                    | Dichiarazione Redditi Unico S.                                                                                                    | UHQH0SS0                                              | A9EY6Lt3                        | 01/01/2018    | 50                                                                                   | 5                                                                         | Convalidata                                                                                                    |                                                                                              |
| 327                      | 1053                                                                           | LS-7425                                                                                                    | Det.Ric.Congrul - Studi Di Set                                                                                                    | 3K361550                                              | Go1stmd0                        | 01/01/2018    | 50                                                                                   | 5                                                                         | Convalidata                                                                                                    | 1                                                                                            |
| 328                      | 1054                                                                           | LS-7431                                                                                                    | IMU Design R.C. Annual C.C.                                                                                                    | XNEU1SS0                                              | ausktmd0                        | 01/01/2018    | 50                                                                                   | 5                                                                         | Convalidata                                                                                                    | -                                                                                            |
| 929                      | 1055                                                                           | 15-7432                                                                                                    | Invest Telematics Links P.F.                                                                                                    | 201162650                                             | IDMOM315                        | 01/01/2018    | 50                                                                                   | 5                                                                         | Convalidata                                                                                                    |                                                                                              |
| 332                      | 1057                                                                           | 15-7434                                                                                                    | Invio Telematico Unico 5.P.                                                                                                    | JACU3550                                              | IT OFT (Y4                      | 01/01/2018    | 50                                                                                   | 5                                                                         | Convalidata                                                                                                    | ÷                                                                                            |
| 326                      | 1061                                                                           | 15-7437                                                                                                    | Dicharazione Redditi Unice S.                                                                                                    | RCNH6550                                              | mnISLWt1                        | 01/01/2018    | 50                                                                                   | 5                                                                         | Convalidata                                                                                                    | Ť                                                                                            |
| isan<br>igi ≯<br>unzioni | (<br>)<br>I Imp<br>I Imp                                                       | iorta licenze                                                                                                    | dal PC Ctrl+1<br>dal Server Ctrl+2                                                                                                    | IMPERCEN                                              | LifeCooli                       |               | Selezion                                                                             | s stato                                                                   | Tutte le licenz                                                                                                    |                                                                                              |
| unzioni                  | ing                                                                            | iorta licenze                                                                                                    | dal PC Ctrl+1<br>dal Server Ctrl+2                                                                                                    | IMTUSACEA                                             | LiferCoult                      |               | Selezion                                                                             | s steto                                                                   | Tutte le licenz                                                                                                    | : 北                                                                                          |
| sinzioni                 |                                                                                | iorta licenze                                                                                                    | dar PC Cort-1                                                                                                    | JATUSACCO                                             | isencants<br>V Č                | Cerca         | Selezior                                                                             | a stato                                                                   | Tutte le licenz                                                                                                    | : 北                                                                                          |
| G Apri                   | izza 👻                                                                         | oorta licenze<br>oorta licenze<br>Nuc                                                                                                    | e dal PC Cori-1<br>dal Server Cori-2                                                                                                    | JATVEBEED                                             | isEnConti<br>√ ₹                | ) Cerca       | Selezion                                                                             | a stato                                                                   | Tutte le licenz                                                                                                    |                                                                                              |
| Apri                     | izza 👻                                                                         | norta licenze<br>norta licenze<br>Nuc<br>Nuc                                                                                                    | adi PC Cul+1<br>dal Sever Cul+2                                                                                                    | \ <u>ANYSECC.</u>                                     | ÷⊧£aCanti<br>∨ []               | ) Cerca       | selezior                                                                             | top                                                                       | Tutte le licenz                                                                                                    |                                                                                              |
| April                    | izza V<br>Downlc                                                               | norta licenze<br>norta licenze<br>Nuc<br>Nuc<br>nad                                                                                                    | e Questo PC > Desktop<br>vva cartella<br>Nome<br>SorgentiLAYLO                                                                                                    | антикасса.<br>^<br>GO                                 | v Č                             | ) Cerca       | in Desk<br>Ulti<br>30/                                                               | top<br>EEE<br>ma m<br>01/20                                               | Tutte le licenz<br>Use<br>nodifica<br>15 17:52                                                                                                    | ita                                                                                          |
| April                    | izza V<br>Downlc<br>OneDrin<br>Desktop                                         | norta licenze<br>norta licenze<br>Nuc<br>pad                                                                                                    | Add PC Cont-1     Add Server Cont-2      Questo PC > Desktop     Ova cartella     Norme     SorgentiLAYLO     SorgentiLAYLO     SorgentiLAYPD     uidaate climati                                                                                                    | GO<br>F                                               | v (                             | ) Cerca       | in Desk<br>Ulti<br>30/<br>30/                                                        | top<br>Estato<br>1/20<br>01/20<br>05/20                                   | ✓ □                                                                                                    | :<br>;;<br>;<br>;<br>;<br>;<br>;<br>;                                                        |
| April                    | izza -<br>Downic<br>Desktop<br>Docum                                           | Nota licenze<br>Norta licenze<br>Nuc<br>Nuc<br>Pad<br>Pad<br>Pad                                                                                                    | Add PC Cori-1<br>ad Server Cori-2<br>Questo PC > Desktop<br>ava cartella<br>Nome<br>SorgentiLAYLO<br>videate clienti<br>192.168.130 00                                                                                                    | GO<br>F<br>cryoispeed.                                | v č                             | ) Cerca       | in Desk<br>Ulti<br>30/<br>30/<br>30/<br>30/                                          | top<br>EEE<br>ma m<br>01/20<br>05/20<br>01/20                             | ✓ □ ↓ ↓ ↓ ↓ ↓ ↓ ↓ ↓ ↓ ↓ ↓ ↓ ↓ ↓ ↓ ↓ ↓ ↓                                                                                                    | · · · · · · · · · · · · · · · · · · ·                                                        |
| April                    | izza -<br>Downlc<br>OneDriv<br>Docum<br>Immag<br>Dropho                        | Nuc<br>orta licence<br>Nuc<br>orta dicence<br>Nuc<br>orta<br>enti<br>ini                                                                                                    | Add PC Coll-1     Add Server Col-2      Questo PC > Desktop     Ova cartella      Nome     SorgentiLAYLO     SorgentiLAYLO     videate clienti     192.168.1.30_pe     02225330691_20                                                                                                    | GO<br>F<br>ST voispeed.<br>D18-06-22 0                | ✓ ₹                             | ) Cerca       | Selezion<br>Selezion<br>Ulti<br>30/<br>30/<br>30/<br>22/                             | top<br>EEE<br>ma m<br>01/20<br>05/20<br>01/20<br>05/20<br>01/20<br>05/20  | ■ Consolites                                                                                                    | r<br>)<br>(<br>(<br>(<br>(<br>(<br>(<br>(<br>(<br>(<br>(                                     |
| April                    | izza<br>Downlc<br>OneDrin<br>Docum<br>Immag<br>Dropbo<br>alyante               | In the second second se     | Add PC Con-1 Add Server Con-2                                                                                                    | GO<br>F<br>ST voispeed.<br>D18-06-22 0<br>Dillegament | v č<br>tut<br>19.05.27.bat<br>0 | ) Cerca       | in Desk<br>Ulti<br>30/<br>30/<br>03/<br>22/<br>03/                                   | top<br>EEE<br>ma m<br>01/20<br>05/20<br>01/20<br>06/20<br>06/20           | Tutte le licenz     Tutte le licenz     Use     Use     U | ;<br>;;<br>;<br>;<br>;<br>;<br>;<br>;<br>;<br>;<br>;<br>;<br>;<br>;<br>;<br>;<br>;<br>;<br>; |
| April                    | izza •<br>Downled<br>OneDrin<br>Desktog<br>Docum<br>Immag<br>Dropbo<br>alyante | nota licenze<br>Nucconst licenze<br>Nucconst // Nucconst // Nucconst / | Add PC Cori-1<br>ad Server Cori-2<br>Questo PC > Desktop<br>va cartella<br>Nome<br>SorgentiLAYLO<br>SorgentiLAYLO<br>Questo PC -> Desktop<br>va cartella<br>Questo PC -> Desktop<br>va cartella<br>Questo PC -> Desktop<br>va cartella<br>Questo PC -> Desktop<br>Questo PC -> Desktop<br>va cartella<br>Questo PC -> Desktop<br>Questo PC -> Desktop | GO<br>F<br>r voispeed.<br>118-06-22 05                | v ()<br>tot<br>9.05.27.bt       | ) Cerca       | Selezione<br>in Desk<br>Ulti<br>30/<br>30/<br>30/<br>22/<br>03/<br>30/<br>22/<br>03/ | top<br>===<br>ma m<br>01/20<br>05/20<br>05/20<br>06/20<br>06/20<br>*.txt) | Tutte le licen<br>Tutte le licen<br>Lise<br>nodifica<br>15 17:52<br>15 17:52<br>18 10:45<br>18 09:09<br>18 09:53<br>16 10:27                                                                                                    |                                                                                              |

Premendo "Apri", si effetua il caricamento delle licenze. Se viene visualizzato un messaggio di caricamento licenze

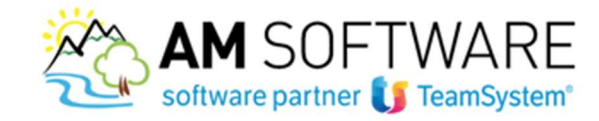

anche su Polyedro/Teamportal, premere "No".

## b) Aggiornamento software

Verifica se è necessario effettuare l'aggiornamento al programma.

Il connettore Agyo B2B è compatibile, per i prodotti Lynfa Azienda/Gamma Evolution, con le versioni Gamma

2018.1.3 e Multi 2018.1.2.

Le versioni precedenti non sono supportate. Procedi all'aggiornamento con il software NextUpdate (se hai problemi, contattaci in ufficio). Come sempre, ricorda di effettuare la copia di sicurezza dell'archivio CONTA prima di effettuare gli aggiornamenti.

È possibile controllare la versione attuale attraverso il bottone Info/Informazioni di procedura:

| Conf_E - GAMMA - Evolution - Versione 2018.0                                                   | 01.02 del 30.07.2018        |                      |            |                                             | – 0 ×                               |
|------------------------------------------------------------------------------------------------|-----------------------------|----------------------|------------|---------------------------------------------|-------------------------------------|
| Gamma Evolution                                                                                |                             |                      |            |                                             | 🚺 TeamSystem <sup>®</sup>           |
| 🗸 📃 🖂 🛠 🌛 🖂 🗔                                                                                  | A A Dinfo 🔿 Altri servizi   |                      |            | 🍶 Utente 🛛 germana.zulli@amsrl.it / Germana | 🥵 Azienda 1 ditta AMSRL hj 🛛 🙂 Esci |
|                                                                                                | Guida in linea proced       | ura sF1              |            |                                             | GERMANA-PC                          |
| Menu   Pretenti   Cerca   Stona Cona                                                           | Informazioni di proce       | dura sF2             |            |                                             |                                     |
|                                                                                                | Esegui                      |                      |            |                                             | ~                                   |
| <ul> <li>□ Gestione aziendale</li> <li>□ Archivi di base</li> <li>□ Amministrazione</li> </ul> |                             |                      |            |                                             | [                                   |
|                                                                                                | 🗣 Informazioni di procedura |                      |            | ×                                           |                                     |
|                                                                                                | - Programmi installati      |                      |            |                                             |                                     |
|                                                                                                | Programministanda           | Manaiana             | Dete       | Deti ulterieri                              |                                     |
|                                                                                                | Programma                   | Versione             | Data       | Dati ulteriori                              |                                     |
|                                                                                                | GAMIMA EVOLUTION            | 2018.01.02           | 12.07.2018 | FVV locale: 2018.05.08                      |                                     |
|                                                                                                | FrameWork Evolution         | 2018.01.01           | 20.07.2018 | Pogaco: 19.4.0                              |                                     |
|                                                                                                | Advanced Print              | 2018 02 00           | 20.07.2018 | regaso. 16.4.0                              |                                     |
|                                                                                                | Modulo Python               | 2018.02.00           | 20.07.2018 |                                             |                                     |
|                                                                                                | Analisi Dati (Ocx)          | 2018.01.00           | 20.07.2018 |                                             |                                     |
|                                                                                                | RXZoom                      | 2018.02.00           | 13.07.2018 |                                             |                                     |
|                                                                                                | Runtime Acu-Cobol           | 8.1.2                |            | TeamSystem v:1565                           |                                     |
|                                                                                                | SvsInt/W                    | 2014.01.00           |            |                                             |                                     |
|                                                                                                | SysInt/Gestam               | 2014.01.00           |            |                                             |                                     |
|                                                                                                | SysInt/Gateway              | 2018.01.00           |            |                                             |                                     |
|                                                                                                |                             |                      |            |                                             |                                     |
|                                                                                                |                             |                      |            |                                             |                                     |
|                                                                                                |                             |                      |            |                                             |                                     |
|                                                                                                | And best of CAMPAN Darks    |                      |            |                                             |                                     |
|                                                                                                | Applicativo GAMIMA Evolu    | tion, Start GAMMA    |            |                                             |                                     |
|                                                                                                | Programmi                   | \GAMMA               |            |                                             |                                     |
|                                                                                                | Archivi                     | \CONTA               |            |                                             |                                     |
|                                                                                                | Archivi in comune           | \TEAMSY              |            |                                             |                                     |
|                                                                                                | Stampe su disco             | \CONTA\sta           |            |                                             |                                     |
|                                                                                                | Cartella SysInt             | E:\sysint            |            |                                             |                                     |
|                                                                                                | Cartella temporanea         | Z:\TEMP\conf_E\d_2   |            |                                             |                                     |
|                                                                                                | Postazione                  | pc:GERMANA-PC - W    | Indows 8   |                                             |                                     |
|                                                                                                | Numero terminale            | login:Germana te:3 i | a:3 pia:2  |                                             |                                     |
|                                                                                                |                             | 3                    |            |                                             |                                     |
|                                                                                                |                             |                      |            |                                             |                                     |
|                                                                                                |                             |                      |            |                                             |                                     |
|                                                                                                | Invia e- <u>m</u> ail       |                      |            | <u>U</u> scita                              |                                     |

# c) Registrazione e validazione sulla piattaforma Agyo

Effettua l'iscrizione dell'azienda sul portale cliccando sul link che hai ricevuto via email e valida la tua azienda.

Ricordati di creare e validare anche le altre eventuali aziende da gestire.

Se non ricordi la procedura, Scarica la mini guida operativa dal sito!

AM SOFTWARE srl Via Ignazio Silone, 15/b - 66034 Lanciano (CH) / Tel 0872 714792 - Fax 0872 719457 / e-mail: info@amsrl.it - www.amsrl.it

R.E.A. n° 162130 / Reg. Imprese CCIAA Chieti n° 02225330691 / Capitale Sociale € 24.000,00 i.v. / P.Iva 02225330691

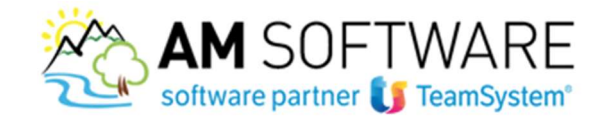

# d) Configurazione gestionale – comando STARTUPAGYO – inserimento chiavi tecniche

Accedi al gestionale e al comando STARTUPAGYO che permette di configurare le regole di creazione, invio e ricezione della fattura elettronica.

Se non riesci ad accedere al comando STARTUPAGYO evidentemente è necessario effettuare l'aggiornamento al programma TeamSystem.

| <b>m</b> 3 | 6 7 1  |                                                  |           |            |      |      | ~ | 4.20   |
|------------|--------|--------------------------------------------------|-----------|------------|------|------|---|--------|
| Confid     | nurazi | one portale Ageo                                 |           |            |      |      |   |        |
|            | 1      | Inserimento chiavi tecniche                      | Operatore |            | Data |      |   |        |
|            | /      | Accesso al portale Agyo                          | Operatore |            | Data | 6 K. |   |        |
|            | ø      | Console telematica aggiornata                    | Versione  | 2018 02 00 |      |      |   |        |
| Iscrizi    | ione a | ziende su Agyo                                   |           |            |      |      |   |        |
|            | /      | Attivazione servizio ditte                       | Operatore |            | Data |      |   |        |
| Altre o    | config | urazioni                                         |           |            |      |      |   |        |
|            | 1      | Configurazione generale contabilizzazione        | Operatore |            | Date |      |   |        |
| 8          | 1      | Configurazione per emissione fattura elettronica | Operatore |            | Data | - E  |   |        |
|            | 1      | Configurazione ditte per contabilizzazione       | Operatore |            | Data | 12   |   |        |
|            | 1      | Conservazione fatture                            | Operatore |            | Data | - E  |   |        |
|            | 1      | Informazioni aggiuntive tracciati                | Operatore |            | Date |      |   |        |
|            |        |                                                  |           |            |      |      |   |        |
|            |        |                                                  |           |            |      |      |   |        |
|            |        |                                                  |           |            |      |      |   |        |
|            |        |                                                  |           |            |      |      |   |        |
|            |        |                                                  |           |            |      |      |   |        |
|            |        |                                                  |           |            |      |      |   |        |
|            |        |                                                  |           |            |      |      |   |        |
|            |        |                                                  |           |            |      |      |   |        |
|            |        |                                                  |           |            |      |      |   | Uncita |
|            |        |                                                  |           |            |      |      |   | modera |

Attraverso la prima scelta **INSERIMENTO CHIAVI TECNICHE** è necessario attivare il collegamento con Agyo. In questa schermata occorre infatti inserire il codice fiscale dell'azienda e le credenziali, ID e SECRET, ricevute via email direttamente da agyo. Premi poi F9 e successivamente il bottone ATTIVA.

| Codice fiscale            |                                    |
|---------------------------|------------------------------------|
| Chiave di accesso tecnica |                                    |
| Secret                    | Attivazione avvenuta con successo! |
|                           | OK                                 |
|                           |                                    |

# Non ritrovi l'email con le credenziali tecniche?

*Consigliamo di effettuare una ricerca della parola "AGYO" in tutta la casella di posta. E' importante effettuare la ricerca anche nella casella dello Spam.*  3

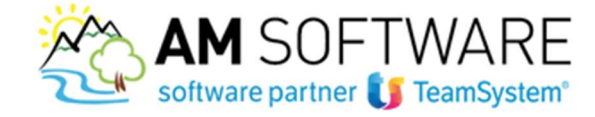

*Hai effettuato la ricerca nella casella di posta ma NON hai ritrovato l'email con le credenziali? Puoi rigenerarle direttamente su Agyo. Accedi al menu sulla destra, nella sezione "Anagrafiche"/"Applicativi". Clicca sul botton "AGGIUNGI" e nella mascherina che si apre inserisci la descrizione ("Utenza tecnica"), l'email (quella che hai utilizzato per accedere ad Agyo) e i permessi (seleziona l'azienda). Cliccando poi su CREA, ti verrà spedita l'email con le nuove credenziali.* 

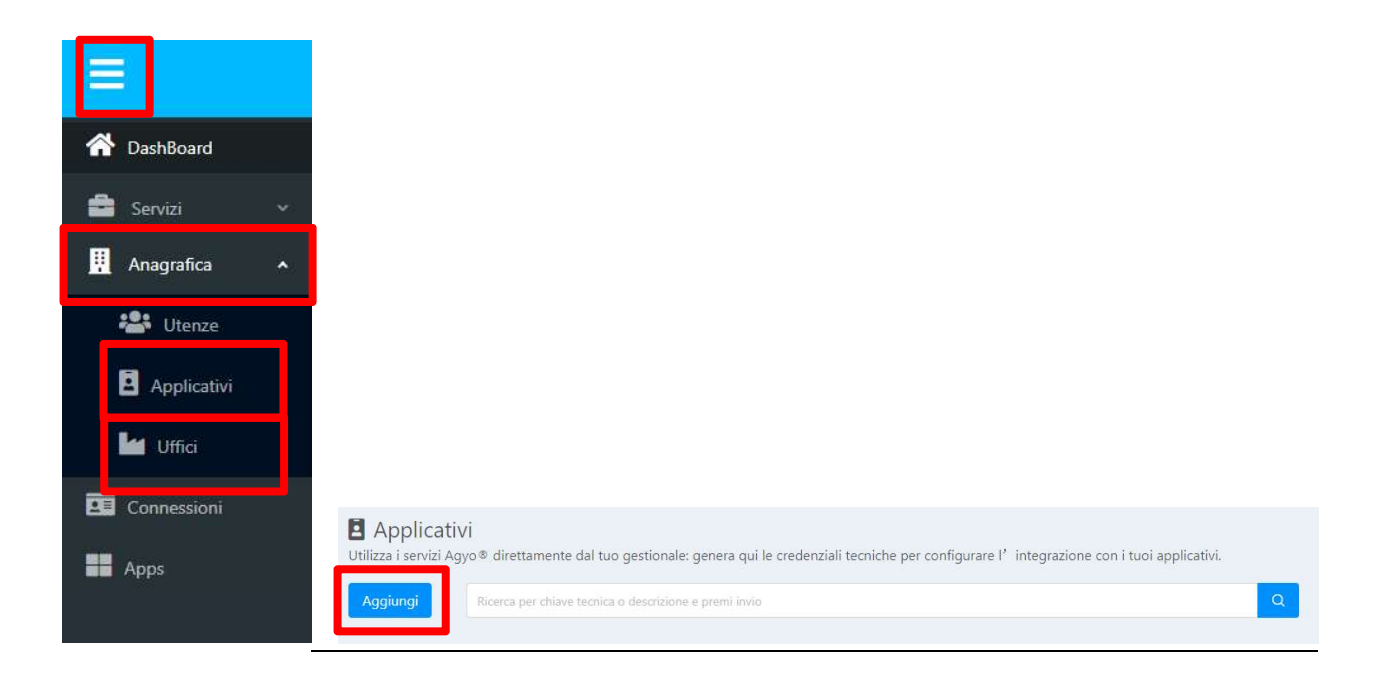

| serisci | tutti i o | dati per creare l'Applicativo. |  |
|---------|-----------|--------------------------------|--|
| Descri  | izione    | utenza tencica                 |  |
| Email   | Inseris   | ci email destinatario          |  |
| Permess | si Sel    | eziona gli uffici/intermediari |  |

# Inoltre, accedi anche alla sezione Uffici e crea la relativa tabella con i dati aziendali, se non presente.

# e) Configurazione gestionale – comando STARTUPAGYO – Console telematica

Verifica che, nella terza scelta del pannello di configurazione non ti venga richiesto l'aggiornamento del software Console. In tal caso contattaci in ufficio e provvedere noi all'aggiornamento!

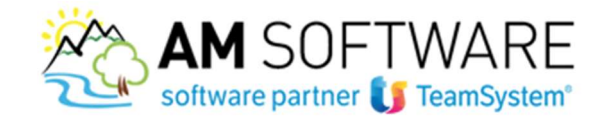

|        | C EVACYOCTART, CAMBLE, Startup Amo,              |                                                                                                    |                                                                                                    |                                                                                                    |                                                                                                    |                                                                                                    |                                                                                                    |                                                                                                    |
|--------|--------------------------------------------------|----------------------------------------------------------------------------------------------------|----------------------------------------------------------------------------------------------------|----------------------------------------------------------------------------------------------------|----------------------------------------------------------------------------------------------------|----------------------------------------------------------------------------------------------------|----------------------------------------------------------------------------------------------------|----------------------------------------------------------------------------------------------------|
|        | Exectostent - Granmer - Statistip Agyor _ A      |                                                                                                    |                                                                                                    |                                                                                                    |                                                                                                    |                                                                                                    |                                                                                                    |                                                                                                    |
| ? [    | 3 👪 🔟                                            |                                                                                                    |                                                                                                    |                                                                                                    |                                                                                                    |                                                                                                    | ~                                                                                                    | 000                                                                                                    |
| razio  | ne portale Agyo                                  |                                                                                                    |                                                                                                    |                                                                                                    |                                                                                                    |                                                                                                    |                                                                                                    |                                                                                                    |
| 1      | Inserimento chiavi tecniche                      | Operatore                                                                                                    |                                                                                                    |                                                                                                    | Data                                                                                                    |                                                                                                    |                                                                                                    |                                                                                                    |
|        | Access a porter Agro                             | Operatore                                                                                                    |                                                                                                    |                                                                                                    | Data                                                                                                    | <u> </u>                                                                                                    |                                                                                                    |                                                                                                    |
| 1      | Console telematica aggiornata                    | Versione                                                                                                    | 2018 02 00                                                                                                    |                                                                                                    |                                                                                                    |                                                                                                    |                                                                                                    |                                                                                                    |
| ne azi | iende su Agyo                                    |                                                                                                    |                                                                                                    |                                                                                                    |                                                                                                    |                                                                                                    |                                                                                                    |                                                                                                    |
| /      | Attivazione servizio ditte                       | Operatore                                                                                                    |                                                                                                    |                                                                                                    | Data                                                                                                    |                                                                                                    |                                                                                                    |                                                                                                    |
| nfigu  | razioni                                          |                                                                                                    |                                                                                                    |                                                                                                    |                                                                                                    |                                                                                                    |                                                                                                    |                                                                                                    |
| 1      | Configurazione generale contabilizzazione        | Operatore                                                                                                    |                                                                                                    |                                                                                                    | Data                                                                                                    | 1                                                                                                    |                                                                                                    |                                                                                                    |
| 1      | Configurazione per emissione fattura elettronica | Operatore                                                                                                    |                                                                                                    | 1                                                                                                    | Data                                                                                                    | 1                                                                                                    |                                                                                                    |                                                                                                    |
| 1      | Configurazione ditte per contabilizzazione       | Operatore                                                                                                    |                                                                                                    |                                                                                                    | Data                                                                                                    | 12                                                                                                    |                                                                                                    |                                                                                                    |
| 1      | Conservazione fatture                            | Operatore                                                                                                    |                                                                                                    |                                                                                                    | Data                                                                                                    | 1                                                                                                    |                                                                                                    |                                                                                                    |
| 1      | Informazioni aggiuntive tracciati                | Operatore                                                                                                    |                                                                                                    |                                                                                                    | Data                                                                                                    |                                                                                                    |                                                                                                    |                                                                                                    |
|        |                                                  |                                                                                                    |                                                                                                    |                                                                                                    |                                                                                                    |                                                                                                    |                                                                                                    |                                                                                                    |
|        |                                                  |                                                                                                    |                                                                                                    |                                                                                                    |                                                                                                    |                                                                                                    |                                                                                                    |                                                                                                    |
|        |                                                  |                                                                                                    |                                                                                                    |                                                                                                    |                                                                                                    |                                                                                                    |                                                                                                    |                                                                                                    |
|        |                                                  |                                                                                                    |                                                                                                    |                                                                                                    |                                                                                                    |                                                                                                    |                                                                                                    |                                                                                                    |
|        |                                                  |                                                                                                    |                                                                                                    |                                                                                                    |                                                                                                    |                                                                                                    |                                                                                                    |                                                                                                    |
|        |                                                  |                                                                                                    |                                                                                                    |                                                                                                    |                                                                                                    |                                                                                                    |                                                                                                    |                                                                                                    |
|        |                                                  |                                                                                                    |                                                                                                    |                                                                                                    |                                                                                                    |                                                                                                    |                                                                                                    |                                                                                                    |
|        |                                                  |                                                                                                    |                                                                                                    |                                                                                                    |                                                                                                    |                                                                                                    |                                                                                                    | Uscita                                                                                                    |
|        |                                                  |                                                                                                    |                                                                                                    |                                                                                                    |                                                                                                    |                                                                                                    |                                                                                                    | modifica                                                                                                    |
| -      |                                                  |                                                                                                    |                                                                                                    | -                                                                                                    | -                                                                                                    | _                                                                                                    | -                                                                                                    |                                                                                                    |
|        | azio                                             | azione portale Agyo  Inserimento chiavi tecniche Accessorar portale Agyo Cansole telematica aggiornata e aziende su Agyo Attivazione servizio ditte  ttigurazioni Configurazione generale contabilizzazione Configurazione generale contabilizzazione Configurazione ditte per contabilizzazione Configurazione fatture Informazioni aggiuntive tracciati | azione portale Agyo  Inserimento chiavi tecniche Console telematica aggiornata  e aziende su Agyo  Attivazione servizio ditte Configurazione generale contabilizzazione Configurazione generale contabilizzazione Configurazione ditte per contabilizzazione Configurazione ditte per contabilizzazione Configurazione ditte per contabilizzazione Configurazione ditte per contabilizzazione Configurazione ditte per contabilizzazione Configurazione ditte per contabilizzazione Configurazione ditte per contabilizzazione Configurazione ditte per contabilizzazione Configurazione ditte per contabilizzazione Configurazione ditte per contabilizzazione Configurazione ditte per contabilizzazione Configurazione ditte Configurazione ditte Configurazione ditte Configurazione ditte Configurazione ditte Configurazione ditte Configurazione ditte Configurazione ditte Configurazione ditte Configurazione ditte Configurazione ditte Configurazione Configurazione ditte Configurazione Configurazione C | azione portale Agyo  Inserimento chiavi tecniche Operatore Console telematica aggiornata Console telematica aggiornata Versione Z018 02 00  aziende su Agyo  Attivazione servizio ditte Operatore Itigurazioni Configurazione generale contabilizzazione Configurazione dite per contabilizzazione Configurazione dite per contabilizzazione Configurazione ditte Operatore Informazioni aggiuntive tracciati Operatore Informazioni aggiuntive tracciati | azione portale Agyo  Inserimento chiavi tecniche Operatore Console telematica aggiornata Uersione Z018 02 00  Attivazione servizio ditte Operatore Itigurazioni Configurazione generale contabilizzazione Operatore Operatore Operatore Operatore Operatore Operatore Iconfigurazione fatture exotabilizzazione Operatore Iconfigurazione fatture Operatore Informazioni aggiuntive tracciati Operatore Informazioni aggiuntive tracciati | azione portale Agyo  Inserimento chiavi tecniche Operatore Operatore 2018 02 00  Cansole telematica aggiornata Versione 2018 02 00  Cansole telematica aggiornata Versione 2018 02 00  Data Informazione generale contabilizzazione Operatore Operatore Data Configurazione fattura elettronica Operatore Data Conservazione fattura Operatore Data Informazioni aggiuntive tracciati Operatore Data | azione portale Agyo  Inserimento chiavi teoriche Operatore Data Data Data Console telematica aggiornata Versione Z018.02.00 Data Informazioni generale contabilizzazione Configurazione generale contabilizzazione Configurazione generale contabilizzazione Configurazione dite per contabilizzazione Configurazione fature Configurazione fature Data Configurazione fature Data Configurazione fature Data Configurazione aggiuntive tracciati Operatore Data | azione portale Agyo  Inserimento chiavi tecniche Operatore Operatore Data Data Data Console telematica aggiornata Versione Z018 02 00 Data Informazioni generale contabilizzazione Configurazione generale contabilizzazione Configurazione generale contabilizzazione Configurazione detture Data Configurazione fatture Data Configurazione fatture Data Configurazione fatture Data Configurazione fatture Data Configurazione fatture Data Configurazione fatture Data Configurazione fatture Data Configurazione fatture Configurazione fatture Data Configurazione fatture Configurazione fatture Configurazion |

 f) Configurazione gestionale – comando STARTUPAGYO – Configurazione per emissione fattura elettronica

l programma mostrerà la tabella contenente i parametri per la generazione del file xml.

| -        |         | Sector And And And                               | M U a Midentaduli | e room y teamportar |    |       |    |        |
|----------|---------|--------------------------------------------------|-------------------|---------------------|----|-------|----|--------|
| <b>A</b> |         | 12 EVAGYOSTART - GAMMA - Startup Agyo - X        |                   |                     |    |       |    |        |
| 昌 3      | t ? [   |                                                  |                   |                     |    |       | 14 | 000    |
| onfig    | gurazio | one portale Agyo                                 |                   |                     |    |       |    |        |
|          | 1       | Inserimento chiavi tecniche                      | Operatore         |                     | Da | ta E  |    |        |
|          | 1       | Accesso al portale Agyo                          | Operatore         |                     | Da | ta) D |    |        |
|          | 1       | Console telematica aggiornata                    | Versione          | 2018 02 00          |    |       |    |        |
| crizi    | ione az | ziende su Agyo                                   |                   |                     |    |       |    |        |
|          | /       | Attivazione servizio ditte                       | Operatore         |                     | Da | ta [  |    |        |
| tre (    | configu | urazioni                                         |                   |                     |    |       |    |        |
|          |         | and might sectors a generate constant sector in  | Operatore         |                     | Da | ta E  |    |        |
|          | 1       | Configurazione per emissione fattura elettronica | Operatore         |                     | Da | ta E  |    |        |
|          |         | Configurazione dite per contabilizzazione        | Operatore         |                     | Da | ta 🗌  |    |        |
|          | 1       | Conservazione fatture                            | Operatore         |                     | Da | ta L  |    |        |
|          | 1       | Informazioni aggiuntive tracciati                | Operatore         |                     | Da | ta [] |    |        |
|          |         |                                                  |                   |                     |    |       |    |        |
|          |         |                                                  |                   |                     |    |       |    |        |
|          |         |                                                  |                   |                     |    |       |    |        |
|          |         |                                                  |                   |                     |    |       |    |        |
|          |         |                                                  |                   |                     |    |       |    |        |
|          |         |                                                  |                   |                     |    |       |    |        |
|          |         |                                                  |                   |                     |    |       |    |        |
|          |         |                                                  |                   |                     |    |       |    | Uncita |
|          |         |                                                  |                   |                     |    |       |    |        |

Tale tabella contiene già dei parametri impostati di default per generare il file xml secondo lo standard SDI, è comunque possibile valorizzare ulteriori parametri, se necessario. In alternativa è possibile confermare la configurazione di default.

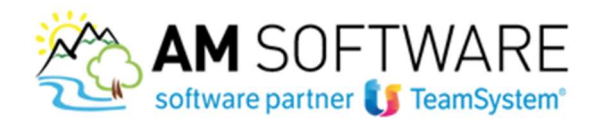

| £ 700                                                                                                    |                                              | e (4, 1) [                                                                                                    |
|----------------------------------------------------------------------------------------------------|----------------------------------------------|----------------------------------------------------------------------------------------------------|
| CONFIGURAZIONE DITTA                                                                                                    |                                              |                                                                                                    |
| ternadiate talenatio                                                                                                    | Defaultative house data data                 |                                                                                                    |
| ess algoris Hamedals                                                                                                    | Not paths                                    | 5 <b>*</b> ).                                                                                                    |
| agine fiscale                                                                                                    | Dutrete                                      | •                                                                                                    |
| energetiene di un Ne per lattura                                                                                                    | 8 *                                          |                                                                                                    |
| utalla' holo                                                                                                    | Consensationse al un file man formatio       |                                                                                                    |
| Indeizze Pac Publics Ameridamentere                                                                                                    |                                              |                                                                                                    |
| ctorule flees per Flepe                                                                                                    | No                                           |                                                                                                    |
| Dectorate                                                                                                    | and the second second                        |                                                                                                    |
| driggs estherin                                                                                                    | Configuracione stantient del system galaxies | <ul> <li>Contract of provide the second second</li></ul> |
|                                                                                                    | Commission and papersons                     | Conversion of Conversion Conversion                                                                                                    |
|                                                                                                    | Charlings of productions (                   |                                                                                                    |
| diagnima documentia                                                                                                    |                                              |                                                                                                    |
| autala daciomente.                                                                                                    | De non valvissen                             |                                                                                                    |
| excipione delle linea                                                                                                    | Destiliere                                   |                                                                                                    |
| prings articula                                                                                                    | Do non validizario                           |                                                                                                    |
| farmanto amenintatractaria per riga                                                                                                    | Atta E                                       |                                                                                                    |
| Anistene Jala latura elettorica                                                                                                    |                                              |                                                                                                    |
| Centrals di antiti (actore                                                                                                    |                                              |                                                                                                    |
| NAMES OF A DESCRIPTION OF A DESCRIPTION OF<br>A DESCRIPTION OF A DESCRIPTION OF A DESCRIPTION OF A DESCRIPTION OF A DESCRIPTION OF A DESCRIPTION OF A DESCRIPTION OF A DESCRIPTION OF A DESCRIPTION OF A DESCRIPTION OF A DESCRIPTION OF A DESCRIPTION OF A DESCRIPTION OF A DESCRIPTIONO |                                              |                                                                                                    |

### g) Configurazione del cliente

Il cliente viene configurato in anagrafica cliente, comando CLI, pagina ALTRI DATI:

- se il cliente è una Pubblica Amministrazione, impostare il valore "*Pubblica Amministrazione*" e cliccare sul tasto "GESTIONE FATTURA ELETTRONICA" per inserire il codice univoco comunicato dall'ente pubblico nel campo "CODICE UNIVOCO UFFICIO"

| h sevenus dah wasilaho: ci<br>Abi dat cendili                              |                  | Fathers methodica<br>Codece Universe affairs<br>Indexiste PBC | Public a Assessment grown | Ulius Presiden |   |  |
|----------------------------------------------------------------------------|------------------|---------------------------------------------------------------|---------------------------|----------------|---|--|
| Dels creat feit<br>Crearia<br>Internadia<br>No internatifity<br>Regime Ina |                  | Emailtana<br>Variant                                          | Nanadre - extente         | •              |   |  |
| Explaint he                                                                |                  |                                                               |                           |                |   |  |
| Exightlier Ive<br>Richards CUP + Cig                                       | Necessa Achiesta |                                                               |                           | Cut ributtures | 1 |  |

- se il cliente è un privato con partita iva, impostare il valore "*Privato con tracciato standard SDI*" e cliccare sul tasto "GESTIONE FATTURA ELETTRONICA" per inserire il codice destinatario di cui è eventualmente in possesso il cliente, in alternativa, in luogo del codice destinatario inserire "0000000" (7 zeri) e attraverso il bottone "CONTATTI" inserire la Pec

| • 0.00           |
|------------------|
| e Contr          |
|                  |
|                  |
|                  |
|                  |
|                  |
|                  |
|                  |
| ante prevalente. |
|                  |
|                  |
|                  |
|                  |
|                  |
|                  |

AM SOFTWARE srl Via Ignazio Silone, 15/b - 66034 Lanciano (CH) / Tel 0872 714792 - Fax 0872 719457 / e-mail: info@amsrl.it - www.amsrl.it

R.E.A. n° 162130 / Reg. Imprese CCIAA Chieti n° 02225330691 / Capitale Sociale € 24.000,00 i.v. / P.Iva 02225330691

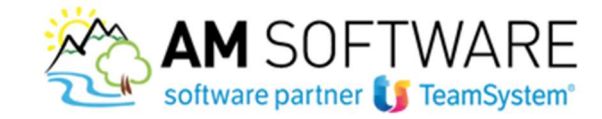

- se il cliente è estero, impostare il valore "*Privato con tracciato standard SDI*" e cliccare sul tasto "GESTIONE FATTURA ELETTRONICA" per inserire il codice destinatario pari a "XXXXXXX" (7 X)

| A del del cambini<br>Addi del cambini<br>Addi del cambini<br>Conessa<br>Marine del Conessa<br>Marine del Conessa<br>Ma |                                                                                                    |                                                                                                    | a w T t m             | dł                          |                                          |                                                 |
|----------------------------------------------------------------------------------------------------|----------------------------------------------------------------------------------------------------|----------------------------------------------------------------------------------------------------|-----------------------|-----------------------------|------------------------------------------|-------------------------------------------------|
| Ani del candali      Ani del candali      Ani del candali      Ani del candali      Ani del candali      Ani del candali      Ani del candali      Ani del candali      Ani del candali      Cand candali      Candali      Candali      Candali                                                                                                    |                                                                                                    |                                                                                                    | Fatura sietonica      | Private lost National stars | 6ara 501 +                               |                                                 |
| Akti det constituit  Data creac funt  Cinearia  Cinearia  Sa oder activity  Akti det constituity  Data creac funt  Cinearia  Representa  Cinearia  Representa  Cinearia  Representa  Cinearia  Cinearia Cinearia  Cinearia  Cinearia  Cinearia Cinearia C                                                                                                    | DEMORIALI DATI ANADRAFICI CL                                                                                                    | ASSPICADONE PROVIDION ALTRED                                                                                                    | Codes Univoce afficie | 30000008                    |                                          |                                                 |
| Dele stratul fell.  Cheenes  Concernes  Concernes Concernes  Concernes  Concernes  Concernes  Concernes  Concernes  Concernes  Concernes  Concernes  Concernes  Concernes  Concernes  Conce                                                                                                    | Administration and a second second se |                                                                                                    | TRADUCE.              |                             |                                          | • 0054                                          |
| Creates Anorradio Anorradio Anorradi                                                                                                    | Data creat fait.                                                                                                    | 100                                                                                                    | Revenue and the       |                             |                                          |                                                 |
| Mannadis  A solarability  Tagene ha  Coglitity  A solarability  Coglitity  A solarability  Coglitity  A solarability  Coglitity  Coglity  Coglitity Coglit                                                                                                    | Smette                                                                                                    |                                                                                                    | Variant               | Nessona catiente            |                                          |                                                 |
| Na ndera billir<br>Angere Isa<br>Coglitifar her Na namule<br>Ruthers DUP a Cig National schedule 3D Cel Alektrenis<br>Partice alektronika                                                                                                    |                                                                                                    |                                                                                                    |                       |                             |                                          |                                                 |
| Regime Is                                                                                                    | Variable                                                                                                    |                                                                                                    |                       |                             |                                          |                                                 |
| Conjultar Inc.         National Status         Conjunction         National Status         National Status                                                                                                    | internation<br>L'internation                                                                                                    |                                                                                                    | J                     |                             |                                          |                                                 |
| Nones CUP x Cg Needs on thesis - Cel Aluterels                                                                                                    | Harradic<br>L'Inderadidat<br>Ingina ha                                                                                                    |                                                                                                    |                       |                             |                                          |                                                 |
| atus eletroita Proet or tecces sonder 30 • Emete                                                                                                    | hternedix<br>5. indexabilital<br>Ingine Isa<br>Iogélital Isa                                                                                                    | ine nemete                                                                                                    |                       |                             |                                          | Contener (Shift)<br>matter                      |
|                                                                                                    | Harmadia<br>5 mdenaklika<br>Najima ha<br>Jophika ha<br>Latharia EUP a Cig                                                                                                    | ing samaly<br>Nasana samaly                                                                                                    |                       |                             | Cod shutmants                            | Contraction (Contraction)                       |
| The second second second second second second second second second second second second second second second se                                                                                                    | nemelis<br>Lindenabilita'<br>Lindenabilita'<br>Lindenabilita' he<br>Lindenabilita'                                                                                                    | ing in the second second secon |                       | •                           | Cel Alutturio                            | Contenent 2008<br>modelse                       |
| Cours Trace prec                                                                                                    | nemedia<br>Indexabilitari<br>Ingime ha<br>Ingibilitari ha<br>Isobietta EUAP a Chy<br>attura aketeratika                                                                                                    | Nex semaje<br>Nex semaje<br>Prode can because shareded 300                                                                                                    |                       | •]                          | Cod Alexandro<br>Excela                  | Continues - District<br>analysis<br>New seconds |
| Caut tespoto                                                                                                    | nemelle<br>k indersektiler<br>tagime Ina<br>icipalitar Ina<br>lathiera EUAP e Og<br>utura alettentica                                                                                                    | No normaly<br>Non normaly<br>Noncorta infinition<br>Private per function of andered 300                                                                                                    |                       | •                           | Cod Alutawia<br>Escato<br>Caus Tanp proc | Contents<br>and the<br>Net serials<br>Ref. =    |

## h) Spedizione delle fatture elettroniche attive

Tramite il comando **AGYO** è possibile accedere in <u>INVIO FATTURE</u> per procedere all'invio massivo o meno. E' semplice: seleziona le fatture e premi "INVIA".

È possibile anche aggiungere eventuali allegati tramite il bottone "allegati" sulla destra.

|       |            |          |                |        |          |                |     |          |          |       |            |     |        | • <del>•</del> • • u |
|-------|------------|----------|----------------|--------|----------|----------------|-----|----------|----------|-------|------------|-----|--------|----------------------|
| ordin | amento     | Codice / | Data documento | •      | Filtro   | Data documento |     | - Ap     | artire   | •     |            | Ψ.  |        |                      |
| S     | Data doc   | N doc    | Sez Tipo doc   | Ch Rag | iane soo | aalo           | Pag | Tot doc  | Stato    |       | Dt invio   | Pro | gr XML | Selezior             |
| ۵     | 27/01/200- | 4 24     | Fattura        | 2 DI C | ILLO R   | OBERTA         | 211 |          | Non in   | viare |            |     |        | Iutto                |
|       | 04/03/200  | 4 43     | Fattura        | 2 DI C | ILLO R   | OBERTA         | 311 | 1.872,00 | Non in   | viare |            |     |        | Deseloza             |
|       | 19/04/200  | 4 76     | Fattura        | 2 DI C | ILLO R   | OBERTA         | 211 | 88,50    | Non in   | viare |            |     |        |                      |
| Q     | 19/04/200  | 4 77.    | Nota cr.       | 2 DI C | ILLO R   | OBERTA         | 211 | 39,00    | Non in   | viare |            |     |        | Allegat              |
|       | 14/05/2004 | 4 81     | Fattura        | 2 DI C | ILLO R   | OBERTA         | 211 | 214,00   | Non in   | viare |            |     |        |                      |
| ø     | 09/06/200  | 4 128    | Fattura        | 2 DI C | ILLO R   | OBERTA         | 211 | 672,67   | Non in   | viare |            |     |        |                      |
| 0     | 28/09/200  | 4 216    | Fattura        | 2 DI C | ILLO R   | OBERTA         | 211 | 243,80   | Non in   | viare |            |     |        |                      |
|       | 01/10/200  | 4 228    | Fattura        | 2 DI C | ILLO R   | OBERTA         | 311 | 1,520,14 | Non in   | viaro |            |     | -      |                      |
|       | 03/11/200/ | 4 265    | Fattura        | 2 DI C | ILLO R   | OBERTA         | 211 | 49,79    | Non in   | viare |            |     |        |                      |
|       | 03/11/2004 | 4 266    | Fattura        | 2 DI C | ILLO R   | OBERTA         | 211 | 86,17    | Non in   | viare |            |     |        |                      |
|       | 11/11/2004 | 4 7      | 1 Fattura      | 2 DI C | ILLO R   | OBERTA         | 211 | 132,92   | Non in   | viare |            |     |        |                      |
| Ø     | 04/04/2008 | 5 53     | Fattura        | 2 DI C | ILLO R   | OBERTA         |     |          | In invic | >     | 13/07/2018 |     | 4      |                      |
| Ð     | 26/10/200  | 6 36     | Fattura        | 2 DI C | ILLO R   | OBERTA         | 201 | 393,00   | In invic | 2     | 13/07/2018 |     | 4 *    |                      |
| 2     | 13/07/2014 | 8 12     | Fattura        | 2 DI C | ILLO R   | OBERTA         | 700 | 2.684,00 | In invic | 5     | 13/07/2018 |     | 4      |                      |
|       | 17/12/2003 | 3 58     | Fattura        | 3 STE  | FANIA S  | SRL BTOB       | 301 | 240,00   | Non in   | viare |            |     |        |                      |
|       | 27/01/200  | 4 25     | Fattura        | 3 STE  | FANIA S  | SRL BTOB       | 301 | 16,86    | Non in   | viare |            |     |        |                      |
| D     | 20/04/200- | 4 1      | 82 Fattura     | 3 STE  | FANIA S  | SRL BTOB       | 321 | 77,46    | Non in   | viare |            |     |        |                      |
| D     | 26/04/200  | 4 79     | Fattura        | 3 STE  | FANIA S  | SRL BTOB       | 301 | 1.178,00 | Non in   | viare |            |     |        |                      |
| 0     | 28/09/200  | 4 217    | Fattura        | 3 STE  | FANIA S  | SRL BTOB       | 301 | 228,80   | Non in   | viare |            |     |        |                      |
| D.    | 13/10/2004 | 4 232    | Fattura        | 3 STE  | FANIA S  | SRL BTOB       | 301 | 823,82   | Non in   | viare |            |     |        |                      |

Tramite il comando **AGYO** è possibile accedere in <u>GESTIONE FATTURE ATTIVE</u> per entrare in visualizzazione delle fatture inviate e verificarne lo stato (ad es da qui è possibile verificare se la fattura è andata a buon fine o se è stata scartata e interrogare eventuali messaggi/notifiche dello SdI)

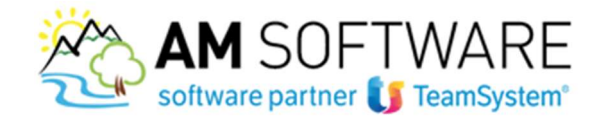

| Indinament          | Data docun                               | nento                                |                                       | Filtro Codice cli  | ente/fornitore -               | A partire            | - q                                                     |                                                                                                  |
|---------------------|------------------------------------------|--------------------------------------|---------------------------------------|--------------------|--------------------------------|----------------------|---------------------------------------------------------|--------------------------------------------------------------------------------------------------|
| Set Num<br>53<br>35 | Doc Data Doc<br>04/04/2005<br>26/10/2006 | 0350 330<br>13/07/2018<br>13/07/2018 | Ch Hagoon<br>2 Di Gillo<br>2 Di Gillo | ROBERTA<br>ROBERTA | Stato Me<br>INVLATO<br>INVLATO | Flusso<br>B28<br>B28 | Utheo destinatano<br>03618530012-000<br>03618530012-000 | Seleziona<br>tutto<br>Seleziona<br>Deseleziona<br>Console su<br>AGYO                             |
|                     |                                          |                                      |                                       |                    |                                |                      |                                                         | tutto<br>Adgiorna<br>riga<br>Informazioni<br>documento<br>Visualizza<br>PDI<br>Visuelizza<br>XMI |
|                     |                                          |                                      |                                       |                    |                                |                      |                                                         |                                                                                                  |
|                     |                                          |                                      |                                       |                    |                                |                      |                                                         |                                                                                                  |

#### i) Ricezione fatture elettroniche passive

Data documents

Per poter ricevere le fatture su Agyo, e di conseguenza in Lynfa, ricordati di comunicare ai tuoi fornitori il codice destinatario **M5UXCR1**, oppure puoi indicare tale codice sul sito dell'Agenzia delle Entrate quale tuo canale preferenziale per la ricezione delle fatture elettroniche. Se non sai come effettuare tale scelta, scarica subito la mini guida dal sito!

Tramite il comando **AGYO** è possibile anche accedere in <u>GESTIONE FATTURE PASSIVE</u> per scaricare eventuali fatture dei fornitori.

Q ..

| Sel Num Doc.                                  | Deta Doc Deta agg F   | omit Ragione sociale fornitore | BERNEY OF      | Flusso | Codee ufficio |   |
|-----------------------------------------------|-----------------------|--------------------------------|----------------|--------|---------------|---|
| D 21                                          | 09/07/2018 10/07/2018 | 3 AGYO PEPPE ATTIVA            | A DISPOSIZIONE | SDI    | -000          |   |
| 20                                            | 09/07/2018 10/07/2018 | 3 AGYO PEPPE ATTIVA            | A DISPOSIZIONE | SDI    | -000          |   |
| 19                                            | 09/07/2018 10/07/2018 | 3 AGYO PEPPE ATTIVA            | A DISPOSIZIONE | SDI    | -000          |   |
| 18                                            | 09/07/2018 10/07/2018 | 3 AGYO PEPPE ATTIVA            | A DISPOSIZIONE | SDI    | -000          |   |
| 0 17                                          | 09/07/2018 10/07/2018 | 3 AGYO PEPPE ATTIVA            | A DISPOSIZIONE | SDI    | -000          |   |
| 0 16                                          | 09/07/2018 10/07/2018 | 3 AGYO PEPPE ATTIVA            | A DISPOSIZIONE | SDI    | -000          | 3 |
| 0 24                                          | 10/07/2018 10/07/2018 | 3 AGYO PEPPE ATTIVA            | A DISPOSIZIONE | SDI    | -000          |   |
|                                               |                       |                                |                |        |               |   |
|                                               |                       |                                |                |        |               |   |
|                                               |                       |                                |                |        |               |   |
| angela and and and and and and and and and an | 1                     |                                |                |        |               |   |

Lo stato "A DISPOSIZIONE", indica che la fattura non è stata ancora importata ed è ancora disponibile

• Fitte Codex-distribution • Apartie •

Con il bottone VISUALIZZA PDF è possibile visualizzare il contenuto della fattura e cliccando su "REGISTRA" è possibile effettuare in modo automatico / semiautomatico la registrazione in contabilità dell'acquisto.

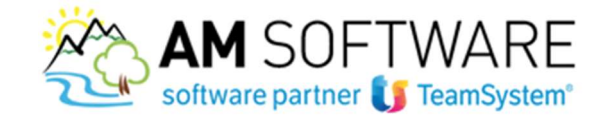

In questo caso, se le informazioni sono incomplete per la registrazione contabile, si aprirà una maschera in una il programma chiede di associare il conto contabile a tutte le righe della fattura di acquisto per le quali non riesce ad associarlo automaticamente.

| Parsiano 3 AGTO/PEPPE/ATTNA<br>VIALE GALERAD SINC<br>America America Calencia Association<br>America America Calencia Association                                                                                                    | CB Cata Anuments<br>Normen Securents<br>Type decomments | 25 ESARZOSA<br>Prátura                                                                                                    |
|----------------------------------------------------------------------------------------------------|---------------------------------------------------------|----------------------------------------------------------------------------------------------------|
| Come Leg         Address           #         4625686         TELEVISIONE TELEVISIONE 22         TV                                                                                                    | Tool Mindo. Presidence<br>TV IZ                         | (1396) Procise (1) (1) (1) (1) (1) (1) (1) (1) (1) (1)                                                                                                    |
|                                                                                                    | 11                                                      |                                                                                                    |
| Contraction of the second second | 201.00                                                  | 22. Augusta Augusta August |
| Fragminist page 100 Ministration Medidite page<br>Pagamente congress<br>244.35 EMI/2016 Burelles                                                                                                    | ——i                                                     | .*                                                                                                    |
|                                                                                                    | * Stan Acurrent                                         | 244.00                                                                                                    |

Una volta settati i conti per i vari beni/servizi/prestazioni acquistati, il programma li memorizzerà per la volta successiva.

### j) Importazione file esterno

Se hai ricevuto una fattura elettronica passiva su pec perché ad esempio non hai ancora comunicato il tuo codice destinatario (M5UXCR1) ai fornitori, puoi scaricare la fattura in formato XML e importarla in Lynfa attraverso il bottone CARICA FILE presente nella console AGYO

| IMPAGYO - Carluamento file Automylo(Aziands : 1 LYNFA AZIENDA - P                                               | rogramma: EVAUTCAGTO - Start: GA |                                |
|----------------------------------------------------------------------------------------------------|----------------------------------|--------------------------------|
| at?00                                                                                                    |                                  | * <b>%</b> " []                |
| T UNFAADENDA                                                                                                    |                                  |                                |
| arkaments file a parchette                                                                                      |                                  |                                |
| August Tax                                                                                                    | References                       |                                |
| Format accellati XML reports parchatto zgi contenente pri<br>SSA                                                |                                  | *                              |
|                                                                                                    |                                  |                                |
|                                                                                                    |                                  |                                |
|                                                                                                    |                                  |                                |
|                                                                                                    |                                  |                                |
|                                                                                                    |                                  | -                              |
|                                                                                                    |                                  |                                |
|                                                                                                    |                                  |                                |
| - 1 Parts Allerta Bernstein Districtions Bern                                                                   |                                  |                                |
| 1. The second second second second second second second second second second second second second second second |                                  | POLYEDRO' Experience 🚺 Teambro |

E' molto, semplice, basta cliccare su AGGIUNGI FILE e selezionarlo dalla cartella di salvataggio.

A questo punto la fattura sarà visibile insieme alle altre e potrai gestirla normalmente.

Buon lavoro!